## 12. Hemsida Banderoll/ Slider

Förberedelse: Logga in.

Lägg aktuell bild för banderollen på skrivbordet. Den ska vara liggande.

## Generellt om banderoll.

Bilden till höger visar överdelen på hemsidan. Banderollen ligger i området markerat "1", det med sjön.

För område 1 gäller att:

- Som defalult visas **Banderollen** som är en statisk bild.
- Men finns det Nyheter, Kalenderposter etc som givits Synlighet "Visa i slidern på ingångssidan" så visas de posternas primära bilder rullande här i stället för banderollen. Området kallas då **Slider**

Det måste alltid ligga en bild i Banderollen. Nedan visas hur man byter den.

Vill man att ingångssidan inte ska visa någon bild här, kan man lägga in en helt vit bild.

1. Klicka på NAVIGERING

| Rotary Järfälla Rotaryklubb | Q ~ SV ~ OWE HESSLER |
|-----------------------------|----------------------|
|                             | 🚨 🗰 MINA KLUBBAR 🗗 🖸 |
|                             |                      |

2. Klicka på POLARIS ADMIN, Hemsida, Hem

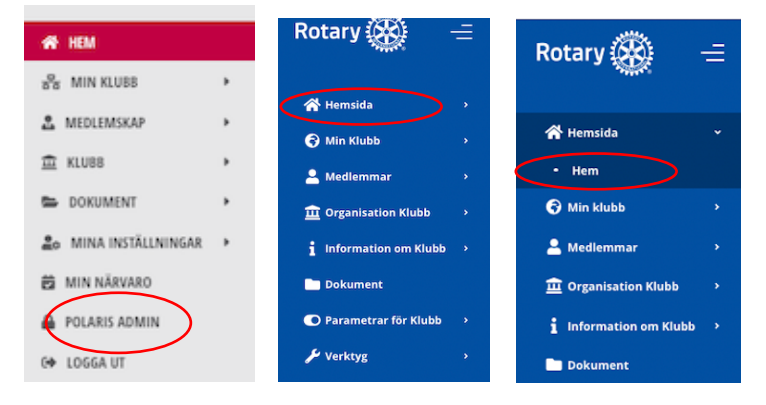

3. Klicka på Banderoll

| - Hem                    | 🕀 Hem                                        |  | Innekáli | Banderoll | Vijett | Donera-knapp |
|--------------------------|----------------------------------------------|--|----------|-----------|--------|--------------|
| 😚 Min klubb 🛛 🔸          |                                              |  |          |           |        |              |
| 💄 Medlemmar 🔷 🔸          | Allmän "Välkommen till Järfälla Rotaryklubb  |  |          |           |        |              |
| 🟛 Organisation Klubb 🔹 🔸 | Språk * Svenska                              |  |          |           |        |              |
| i Information om Klubb > |                                              |  |          |           |        |              |
| Dokument                 | Titel SV Välkommen till Järfälla Rotaryklubb |  |          |           |        |              |
| Parametrar för Klubb     | d Form                                       |  |          |           |        |              |
| 🗲 Verktyg 💦 👌            | • spara                                      |  |          |           |        |              |
|                          |                                              |  |          |           |        |              |

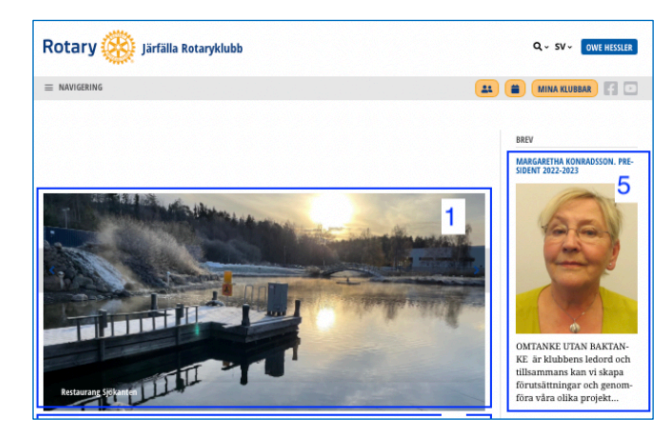

- 4. Byt bild
  - Klicka på papperskorgen för att ta bort befintlig bild
  - Drag den nya bilden till området "Släpp en fil här"

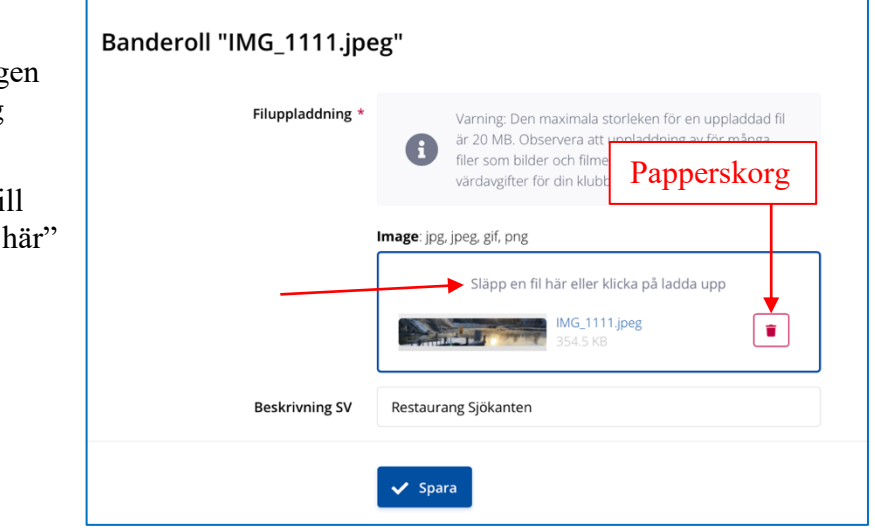

5. Beskär bilden

OBS Det är nödvändigt att klicka Beskär när man är klar även om man inte gjort någon ändring

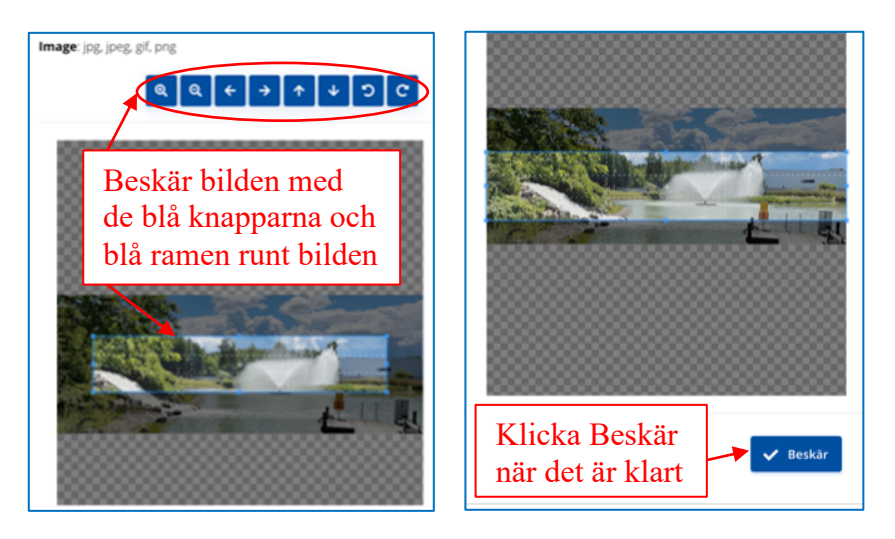

6. Ge bilden en beskrivning

| Banderoll "IMG_1111.jpeg"                                                                             |                                                                                                    |  |  |  |  |  |  |  |
|----------------------------------------------------------------------------------------------------|----------------------------------------------------------------------------------------------------|--|--|--|--|--|--|--|
| Filuppladdning *                                                                                      | Varning: Den maximala storleken för en uppladdad fil<br>är 20 MB. Observera att uppladdning av för många<br>filer som bilder och filmer kan medföra extra<br>värdavgifter för din klubb. |  |  |  |  |  |  |  |
| Image: jpg, jpeg, gif, png<br>Släpp en fil här eller klicka på ladda upp<br>IMG_1111.jpeg<br>354.5 KB |                                                                                                    |  |  |  |  |  |  |  |
| Beskrivning SV Restaurang Sjökanten                                                                   |                                                                                                    |  |  |  |  |  |  |  |
|                                                                                                    | ✓ spara Spara när det är klart                                                                                                    |  |  |  |  |  |  |  |